Anvisningar för att kontrollera antalet medlemmar

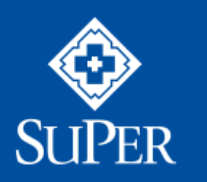

SUOMEN LÄHI- JA PERUSHOITAJALIITTO SUPER

www.superliitto.fi

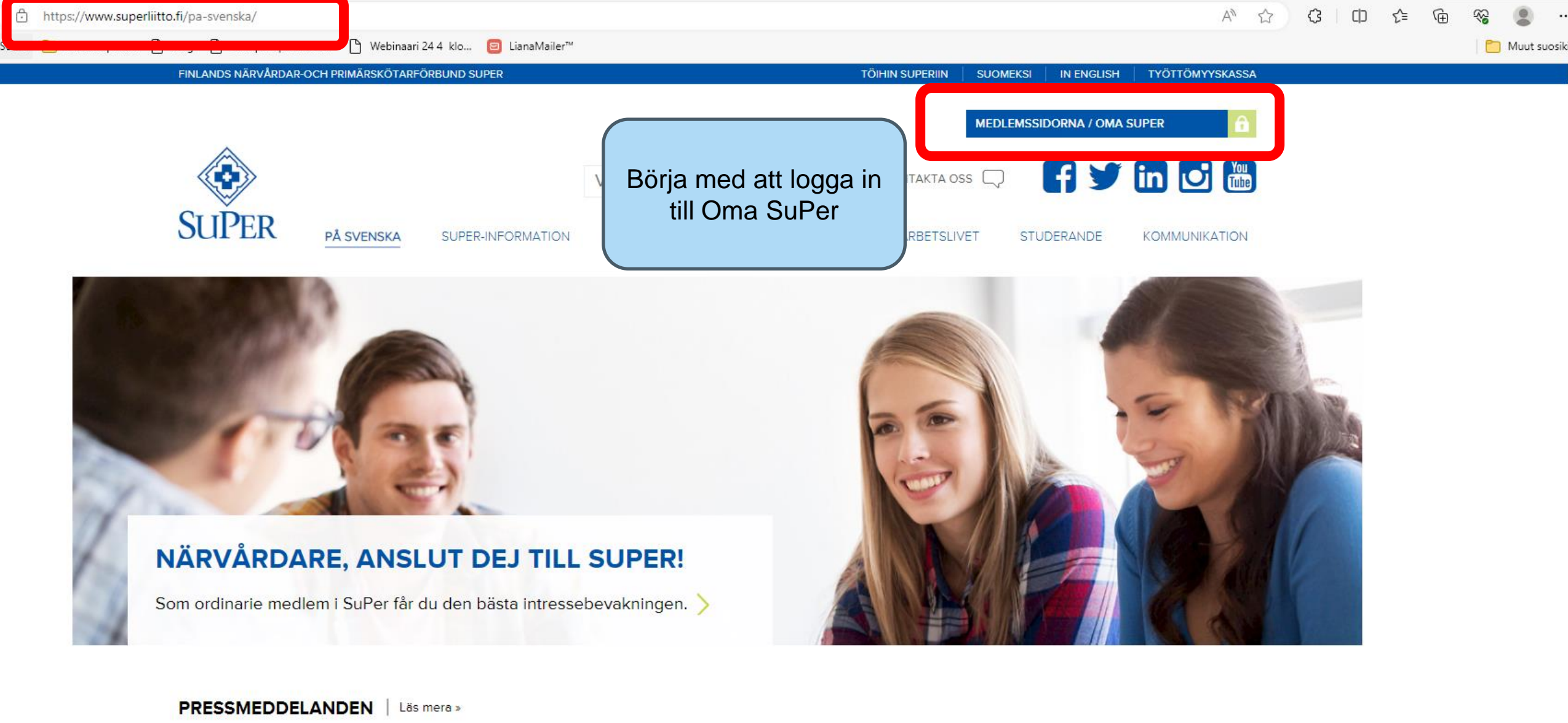

5.7.2023

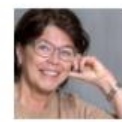

Kolumn: Sommaranställda kommer med friska vindar till arbetsplatsen »

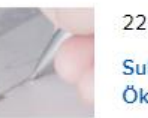

22.6.2023

SuPers Paavola om regeringsprogrammet: Ökad osäkerhet i arbetslivet »

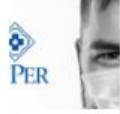

## 13.6.2023

SuPer: Avtalslösning för den privata socialservicebranschen - lösningen leder till betydliga förbättringar i den utbildade vårdpersonalens lönesättning »

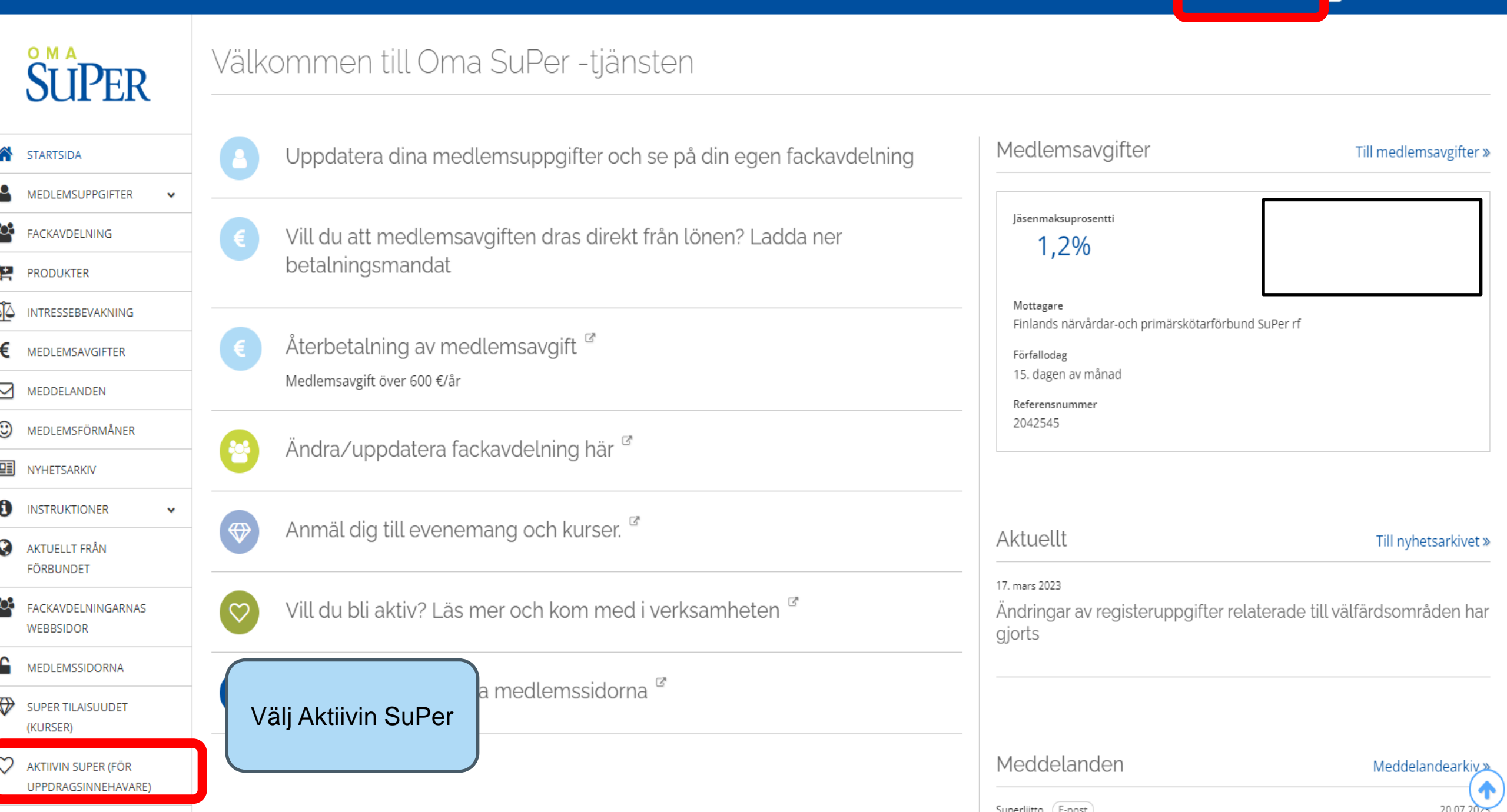

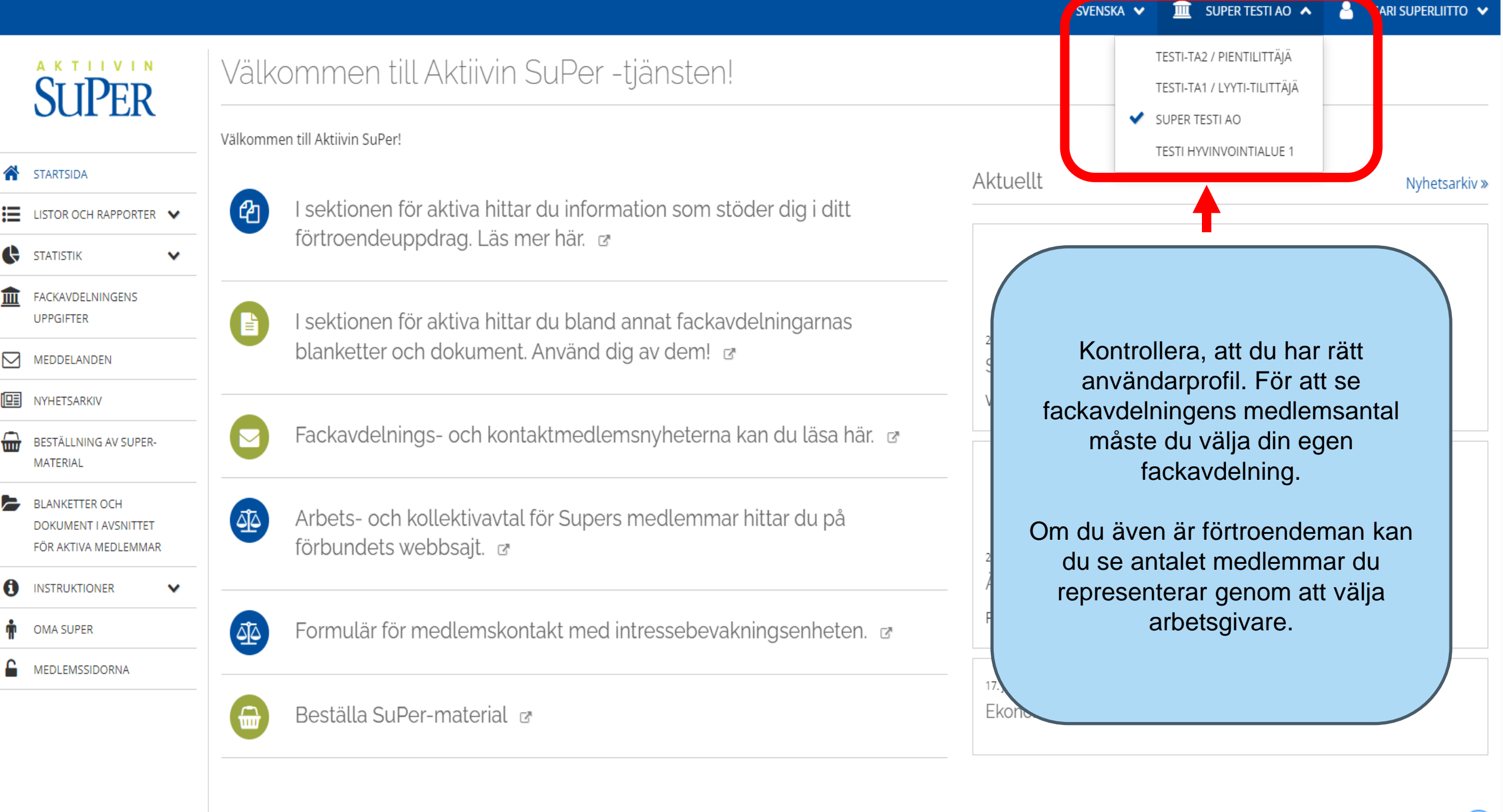

Meddelandear

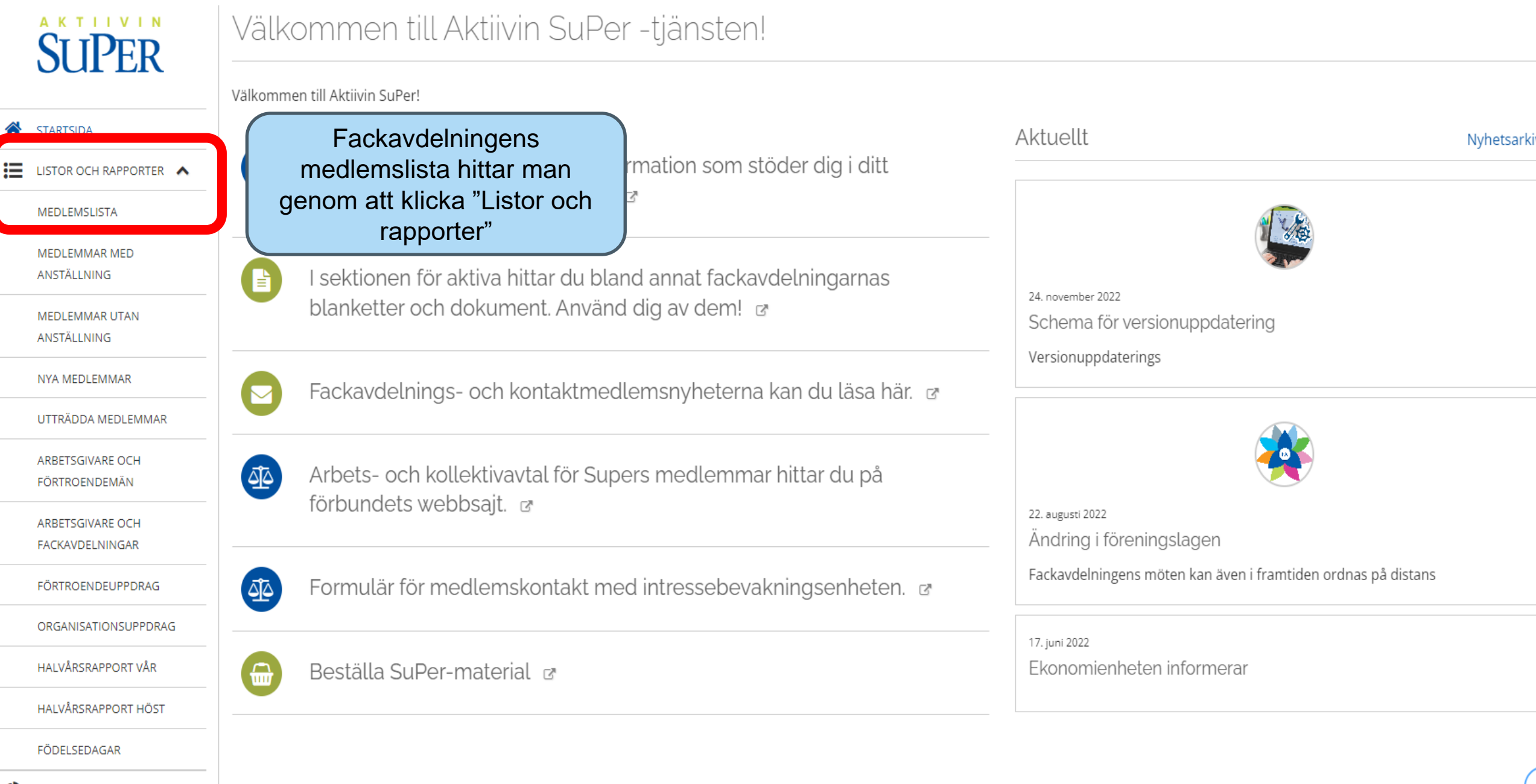

×

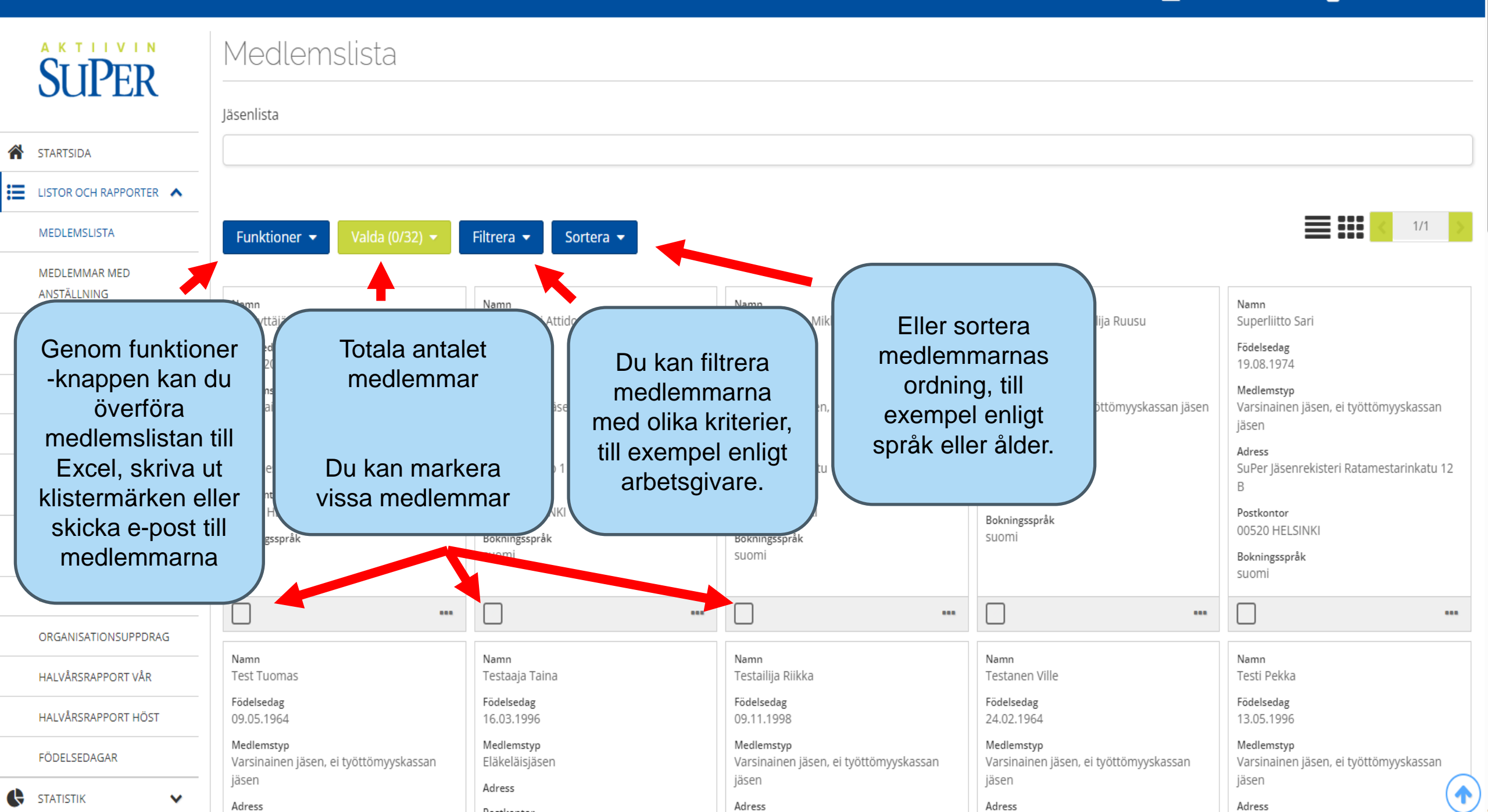

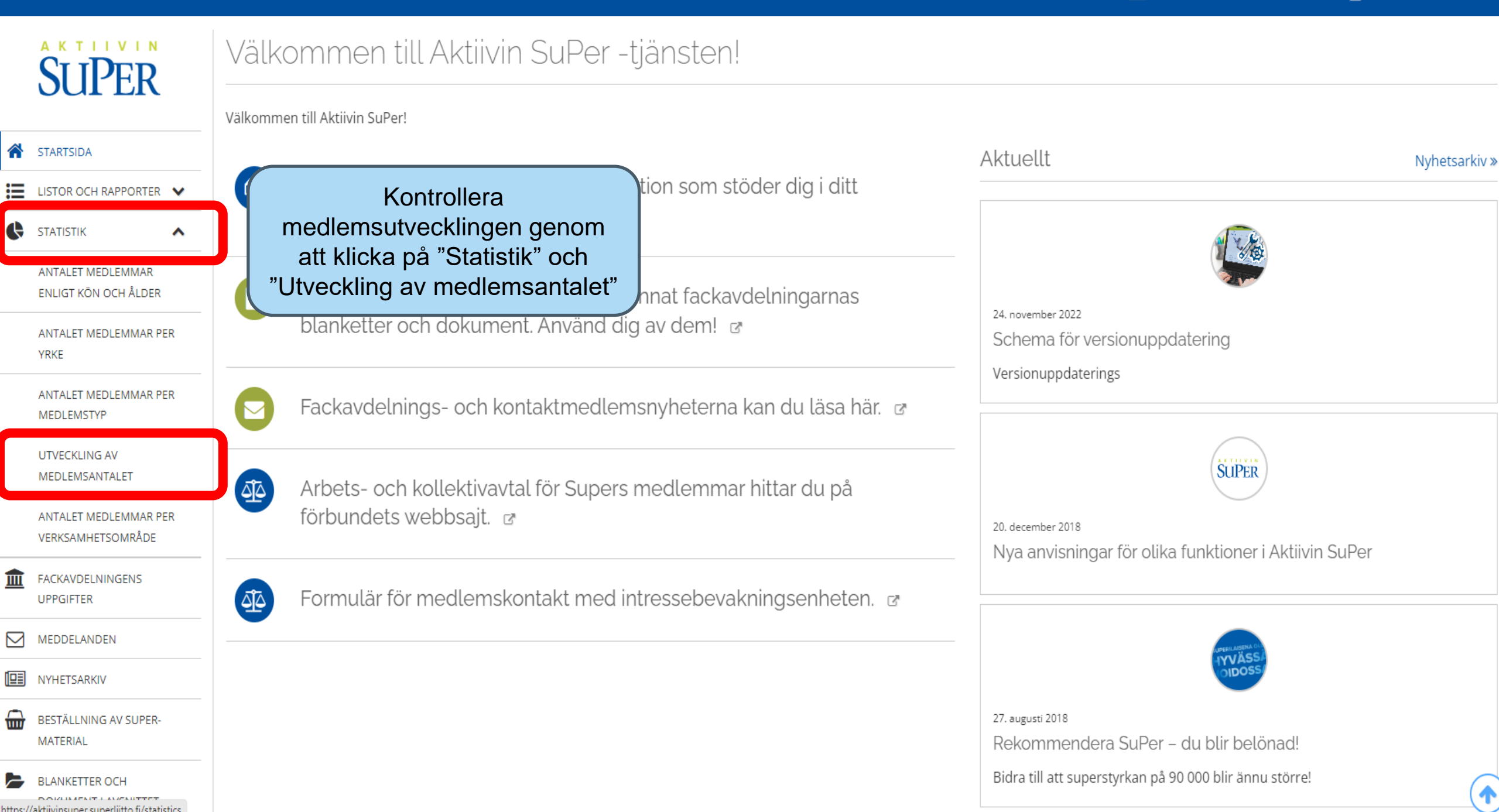

## SUPER SUPER

DOKUMENT I AVSNITTET

## Utveckling av medlemsantalet

Medlemsantalet per månad för de senaste 12 månader.

| ^        | STARTSIDA                                  | Överför till Excel |       | Sortera 🖣 |
|----------|--------------------------------------------|--------------------|-------|-----------|
|          | LISTOR OCH RAPPORTER 🗸                     | Månad              | Antal |           |
| Ģ        | STATISTIK                                  | 01.09.2022         | 5     |           |
|          | ANTALET MEDLEMMAR<br>ENLIGT KÖN OCH ÅLDER  | 01.10.2022         | 5     |           |
|          | ANTALET MEDLEMMAR PER<br>YRKE              | 01.11.2022         | 5     |           |
|          |                                            | 01.12.2022         | 5     |           |
|          | ANTALET MEDLEMMAR PER<br>MEDLEMSTYP        | 01.01.2023         | 6     |           |
|          | UTVECKLING AV<br>MEDLEMSANTALET            | 01.02.2023         | 6     |           |
|          |                                            | 01.03.2023         | 6     |           |
|          | ANTALET MEDLEMMAR PER<br>VERKSAMHETSOMRÅDE | 01.04.2023         | 6     |           |
| Â        | FACKAVDELNINGENS<br>UPPGIFTER              | 01.05.2023         | 6     |           |
| _        |                                            | 01.06.2023         | 6     |           |
|          | MEDDELANDEN                                | 01.07.2023         | 6     |           |
|          | NYHETSARKIV                                | 01.08.2023         | 6     |           |
| <b>.</b> | BESTÄLLNING AV SUPER-<br>MATERIAL          |                    |       |           |
| 7        | BLANKETTER OCH                             |                    |       |           |